#### Medicaid requires you to change your password every 90 days.

#### There are 2 fairly simple steps to follow

# Step 1) Changing your password

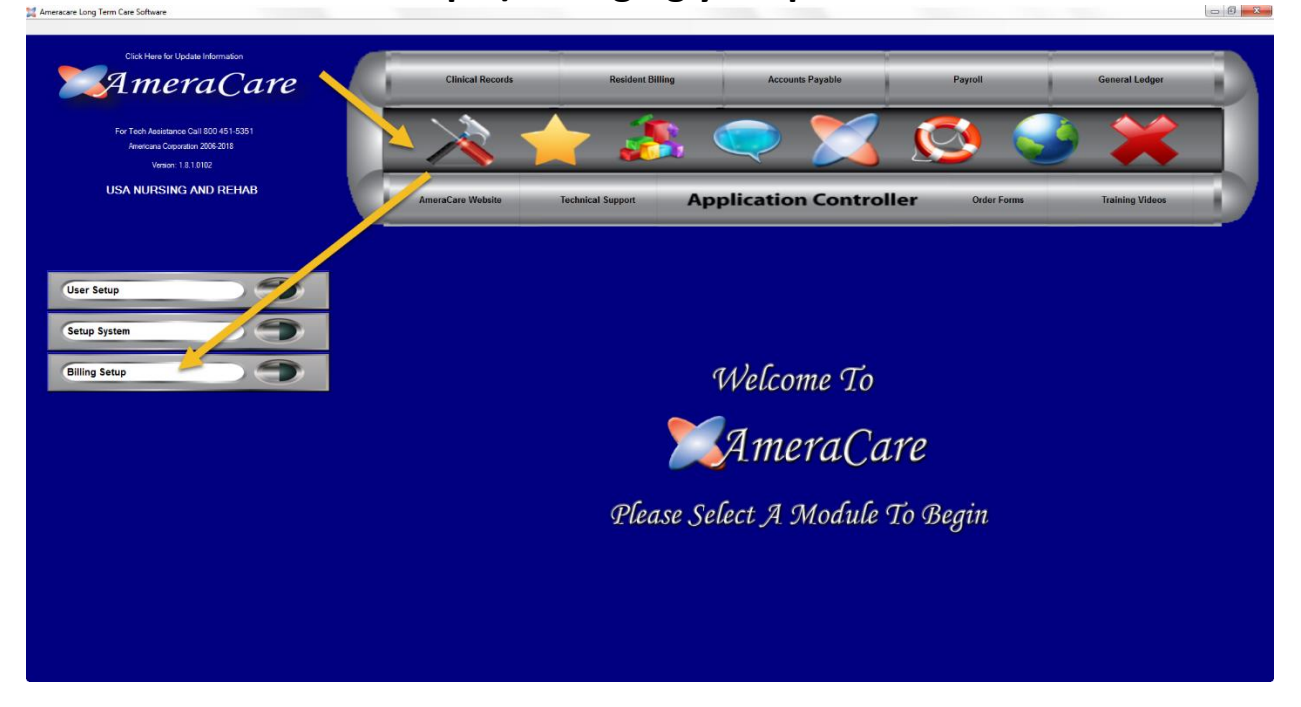

You may not be allowed to access the above screen if you do not have "Maintenance" access... If that's the case you will need to get access! You will need to follow the arrows in the above and below pictures.

| Ameracare Long Term Care Software                                                                                                    |                                                                             | - 0 ×                                                                                          |
|----------------------------------------------------------------------------------------------------|-----------------------------------------------------------------------------|------------------------------------------------------------------------------------------------|
| Cick Here for Update Information<br>Cick Conception Call BOD 451 5331<br>Averance Capacities 2005 451 5332<br>Averance Capacities 2005 451 5332<br>Averance Capacities 2005 451 5332<br>Averance Capacities 2005 451 5323<br>Averance Capacities 2005 451 5323<br>Averance Capacities 2005 451 5325<br>Averance Capacities 2005 451 5325<br>Averance Capacities 2005 451 5325<br>Averance Capacities 2005 451 5325<br>Averance Capacities 2005 451 5425<br>Averance Capacities 2005 451 5425<br>Averance Capacities 2005 4515<br>Averance Capacities 2005 4515<br>Averance Capacities 2005 | Clinical Records Resident Billing Account                                   | Peyable Peyroll General Ledger                                                                 |
| User Setup<br>Setup System                                                                                                    | Finanical Sotup<br>Room Setup<br>Charge Setup<br>HIFAA Setup<br>State Setup | Provider Setup<br>Contact Setup<br>Submitter Setup<br>Provider Contact Setup<br>Receiver Setup |
|                                                                                                    | Trust Fund Selap                                                            | Interchange Control Selap<br>Update Medicaid Password                                          |

Once you get to the "InterChange Control Setup" you are almost done.

# "InterChange Control Setup"

| 🐨 USA NURSING AND REHAB         |                                                                                                    |                                                 |   | - 8 <b>x</b> |
|---------------------------------|----------------------------------------------------------------------------------------------------|-------------------------------------------------|---|--------------|
| Edit Daily Processing Month End |                                                                                                    |                                                 |   |              |
| 💢 Amera(                        | Care。 "N                                                                                                    | ITERCHANGE CONTROL HEADE                        | R |              |
| 🛫 Back 📄 Copy 🚺 Copy Code 🛃     | Paste 🥑 Spell Check 🔎 Lookup                                                                                    | 🥸 Delete 🛖 New 🚫 Help 💿 Done 🌟 Add to Favorites |   |              |
| Finance Code                    | MC                                                                                                    |                                                 |   |              |
| Author Info ISA2                |                                                                                                    |                                                 |   |              |
| Security Info ISA3              |                                                                                                    |                                                 |   |              |
| Password ISA4                   |                                                                                                    |                                                 |   |              |
| Interchange ID ISA5             |                                                                                                    |                                                 |   |              |
| Sender ID ISA6                  |                                                                                                    |                                                 |   |              |
| ID Qualifer ISA7                |                                                                                                    |                                                 |   |              |
| Receiver ID ISA8                |                                                                                                    |                                                 |   |              |
| Sector Code COD                 |                                                                                                    |                                                 |   |              |
| Beceiver Code G52               |                                                                                                    |                                                 |   |              |
| Password Date                   | the second second second second second second second second second second second second second second second se |                                                 |   |              |
|                                 |                                                                                                    |                                                 |   |              |
|                                 |                                                                                                    |                                                 |   |              |
|                                 |                                                                                                    |                                                 |   |              |
|                                 |                                                                                                    |                                                 |   |              |
|                                 |                                                                                                    |                                                 |   |              |
|                                 |                                                                                                    |                                                 |   |              |
|                                 |                                                                                                    |                                                 |   |              |
|                                 |                                                                                                    |                                                 |   |              |
|                                 |                                                                                                    |                                                 |   |              |
|                                 |                                                                                                    |                                                 |   |              |
|                                 |                                                                                                    |                                                 |   |              |
|                                 |                                                                                                    |                                                 |   |              |
|                                 |                                                                                                    |                                                 |   |              |
|                                 |                                                                                                    |                                                 |   |              |
|                                 |                                                                                                    |                                                 |   |              |
|                                 |                                                                                                    |                                                 |   |              |

Once you get here you will need to switch the Financial Class to MC or Medicaid and then change the Password ISA4 to the new password that you will set at <u>https://fts.mmis.arkansas.gov/</u>

| ARMedicaid 🔯 🌉 🖓 🎘 |                                                                                                    | DXC.technology |
|--------------------|----------------------------------------------------------------------------------------------------|----------------|
|                    | Username                                                                                                    |                |
|                    | Password                                                                                                    |                |
|                    | Bequest a parameteric schange Security Netice You are about to access a secured resource. Avianasis Medical reserves the right to monitor androfe imal areases to this resource and any time. |                |
|                    | Sign On                                                                                                    |                |
|                    | ✓ Signed off successfully.                                                                                                    |                |
|                    | • Links                                                                                                    |                |

# Step 2) Reseting your Password

Erançais - Deutsch - Español - 日本語 - 道体中文 - 繁養中文

You will need to login to the above site. <u>https://fts.mmis.arkansas.gov/</u>

Then you will need to enter the the "Trading Partner ID" and the corresponding password for that... if you do not know these credentials please look at step 1!

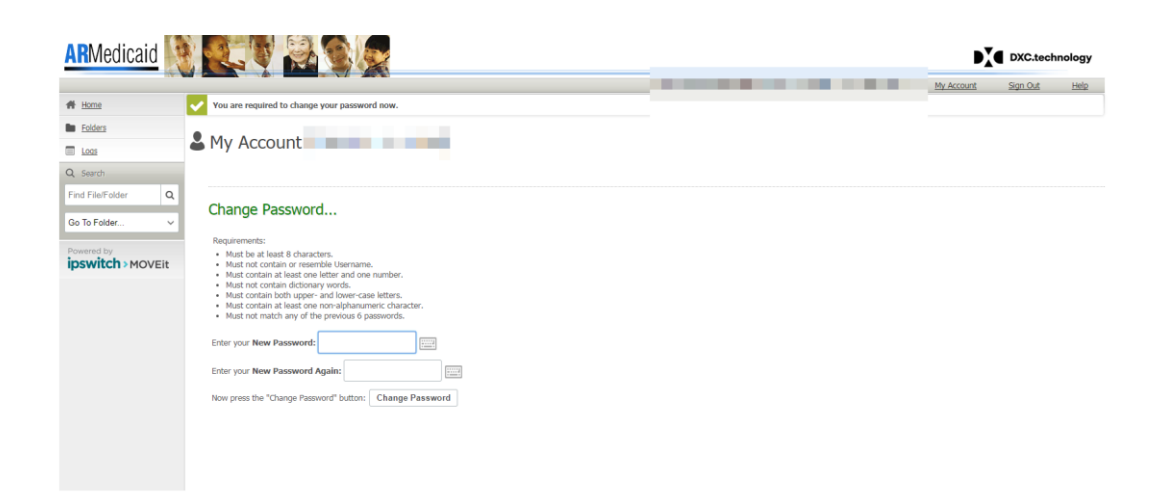

Once you login you will need to reset your password here <u>https://fts.mmis.arkansas.gov/</u> in the above picture, from there you will need to login and you will see an area for you to reset your password.